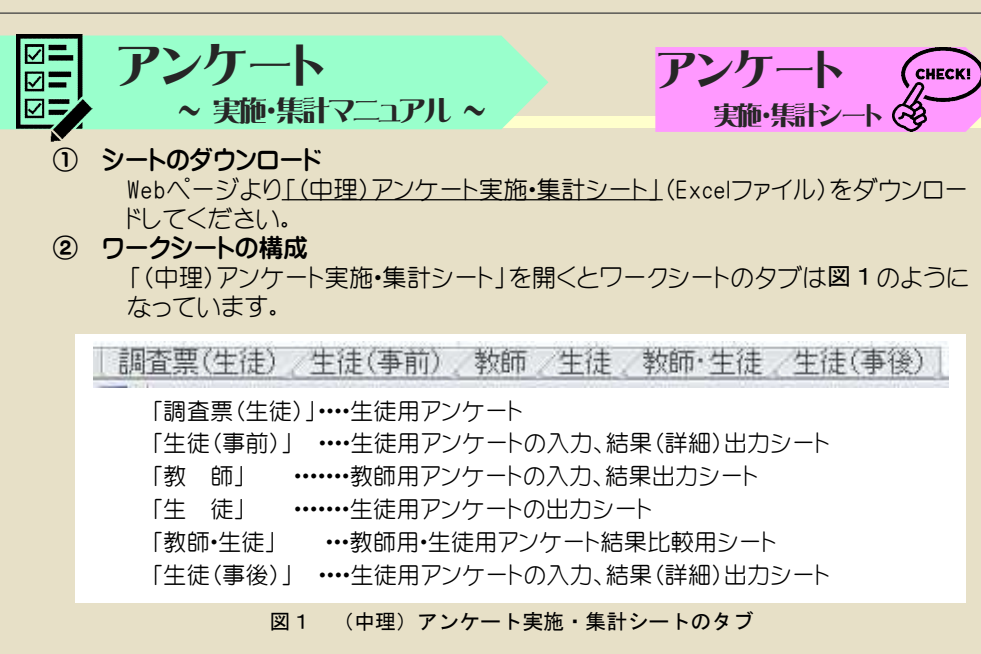

## ③ 教師用アンケートの実施

「教師」のシートにある回答欄をクリックすると、図2のようなプルダウンリストになりますので、選択して回答ください。点数は自動で入力されます。

| 1 | No          | 内容                                                            | 回答                                                    | 点数  |  |
|---|-------------|---------------------------------------------------------------|-------------------------------------------------------|-----|--|
|   | 1           | 生徒は、授業の最初に、先生の話や演示実験<br>などを見て、本時の学習内容に対する興味・関<br>心が高まりますか。    | (ウ)あまりそう思わない                                          | 2.0 |  |
|   | 0           | 生徒は、授業の最初に、先生の話や先生が見<br>せる実験について、自分の考えを持っています<br>か。           | (ア)そう思う<br>(イ)少しそう思う<br>(ウ)あまりそう思わない<br>(エ)ほとんどそう思わない |     |  |
|   | 3           | 生徒は、先生の話や見せる実験を基に、授業<br>で解決すべき課題(学習問題・学習のめあて)<br>を持つことができますか。 | (ウ)あまりそう思わない                                          | 2.0 |  |
|   | 図2 教師用アンケート |                                                               |                                                       |     |  |

## ④ 生徒用アンケートの実施

「調査票(生徒)」をプリントアウトし、必要部数印刷を行い,生徒に配付し,回答 させてください

(アンケート実施は10分程度で終了する簡単なものです)。

## ⑤ 生徒用アンケートの集計

「生徒(事前)」シートに生徒の回答を入力します。図3を参照してください。
・性別はプルダウンリストより入力します。
・回答番号①から順に12桁の数字を入力して下さい。無回答は9を入力して下さい。

・生徒全員の入力が終了したら印刷ボタンをクリックします。グラフ化されたシート (図4)のみプリントアウトされます。

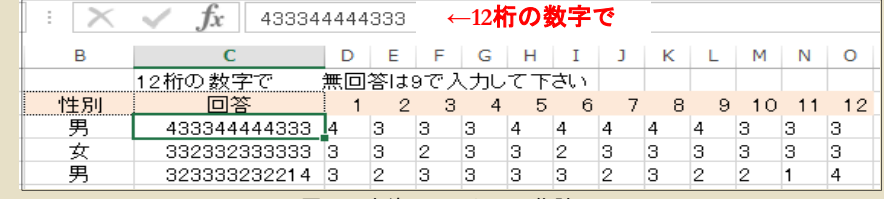

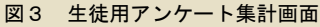

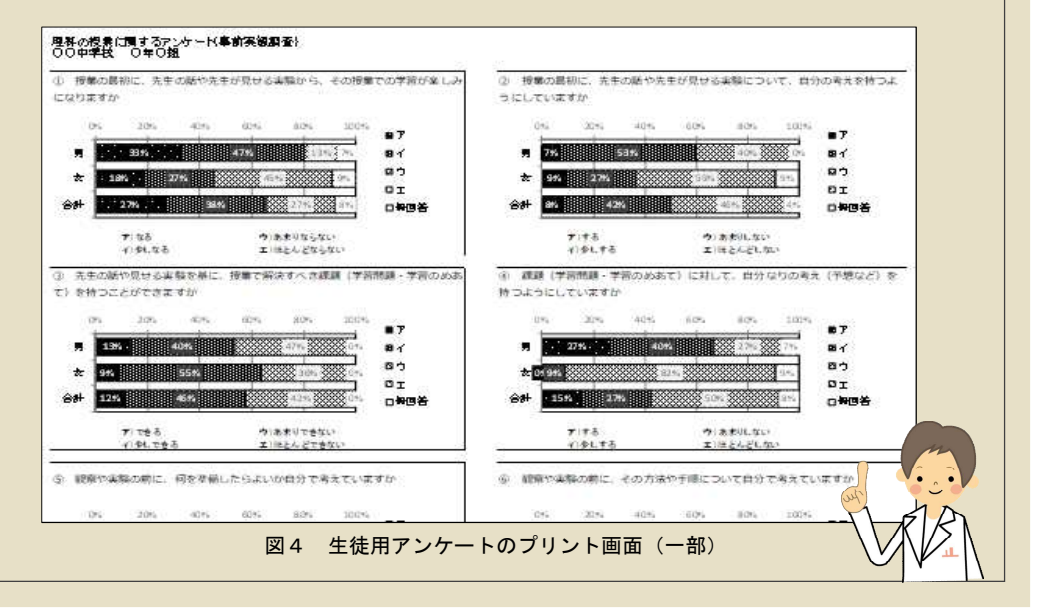